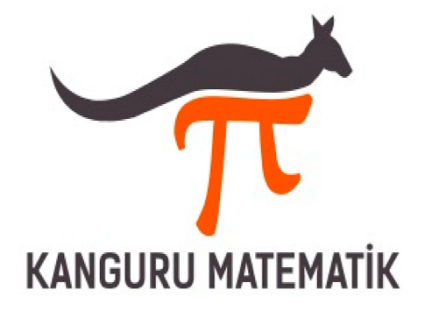

#### Kanguru Matematik Yarışması Öğretmen Kayıt Kılavuzu:

### HESAP OLUŞTURMA:

- Kanguru Matematik Yarışmasına öğrencilerinizi kayıt etmek için öncelikle <u>www.kangurut-tr.com</u> adresindeki "KAYIT" menüsünden Okul Kayıt bölümüne girerek Öğretmen Kayıt Formu ile bir kullanıcı hesabı oluşturmalısınız.
  - a) Kullanıcı hesabınızı oluştururken Cep Telefonu numaranızı ve E-Mail adresinizi doğru girdiğinizden emin olunuz. Kullanıcı şifreniz girdiğiniz Telefon numarasına SMS olarak ve girdiğiniz e-mail adresine mail olarak anında gönderilecektir.
  - b) Aynı Cep Telefonu ya da E-mail adresi ile ikinci bir Öğretmen kaydı oluşturulamaz.
  - c) Cep Telefonunuzu yazarken başında 0 (sıfır) olmadan, 5059880483 gibi **10 hane** olacak şekilde yazmalısınız.
- 2) Hesap Oluştururken ilinizi ve Okulunuzu seçmelisiniz. Eğer Okulunuz listede yoksa "**OKUL EKLEME**" linkini kullanarak Okulunuzu sisteme eklemelisiniz.
  - a) Okulunuzu sisteme eklerken Okulun Adının **önüne İLÇE** adını yazmayı unutmayınız.
  - b) Okul eklerken Okulunuzun adının listede olmadığından emin olunuz.
- 3) Kullanıcı hesabınızı oluşturduktan sonra sitemizde bulunan "**Okul Girişi**" bölümünden Kullanıcı adınız ve Şifrenizle hesabınıza giriş yapabilirsiniz.
- 4) Kullanıcı Hesabınız bölümünde Kayıt Bilgileriniz, Öğrenci Listeleriniz, Ödeme Bilgileriniz gibi bilgilere ulaşabilirsiniz.

# ÖĞRENCİ YÜKLEME:

- 1) Öncelikle Kullanıcı alanınızda bulunan "Öğrenci Ekleme" alanına geçerek "Kanguru Matematik Excel Şablonu" nu bilgisayarınıza indiriniz.
  - a) İndirdiğiniz Excel dosyasını açarak içerisine öğrencilerinizin bilgilerini kaydediniz.
    - i) Excel'e öğrenci bilgilerini kaydederken sadece ilgili alanlara giriş yapınız ve Excel dosya formatını değiştirmeyiniz. Excel dosyanızı kaydederken Dosya adı olarak Okul adı girmeniz bizim için kolaylık sağlayacaktır ("İstanbul\_besiktas\_cumhuriyet\_ilkokulu.xlsx" gibi...)
    - ii) Öğrenci bilgilerini girerken TC numaralarını yazmanız öğrencilerinizin Sınav Sonuç Karnelerine ulaşımını sağlayacaktır. TC numarası yazılmayan öğrenciler Sınav Sonuç Karnesi görüntülemekte sorun yaşayabilir. Bu durumda panelinize eklenecek olan "Okul Toplu Sonuç Listesi"nden öğrencinin sonucuna ulaşabilirsiniz.

iii) Excel Dosyasına istediğiniz sayıda öğrenci ekleyerek kaydedebilirsiniz.

- Yeni öğrenci ekleme yapabilirsiniz. Bunun Excel şablonuna sadece eklenecek öğrencilerin bilgileri kaydedilerek panelden tekrar EXCEL YÜKLEME yapabilirsiniz.
- 3) Eklediğiniz öğrencileri istediğiniz zaman **silebilirsiniz**.
- 4) Ödemesi yapılan öğrencilerin kaydı kesinleşir ve silinemez!
- 5) Ödemesi yapılan öğrencilerin bilgilerinde ve sınav yerlerinde değişiklik **yapılamaz.**
- 6) Bilgilerinde değişiklik yapmak istediğiniz öğrenciyi, ödeme yapmadan önce, sistemden silerek sisteme doğru bilgilerle **tekrar yükleyebilirsiniz**.

## ÖDEME:

- 1) Sisteme yüklediğiniz öğrencilerin ödemesini **Online olarak Kredi Kartı** ile ya da **HAVALE/EFT** ile yapabilirsiniz.
- 2) Ödemenizi bölemezsiniz: Tamamını kartla ya da tamamını Havale/Eft ile yapmalısınız.
  - a. Online ödeme sistemimiz Garanti Bankası **3D Güvenlikli** POS sistemi kullanmakta ve sitemiz **SSL** Güvenlik Sertifikasına sahiptir.
  - b. HAVALE/EFT ile yapılan ödemelerde masraf alınması durumunda bu masraf Okul/Öğretmen/Öğrenci tarafından karşılanır.
  - c. HAVALE/EFT ile ödeme yapılmak istenirse Hesap Bilgileri panelinizdeki Havale Bildirim alanında ya da sitemizin İletişim bölümünde yer almaktadır.
  - d. HAVALE/EFT ile ödeme yapılması durumunda ödemenin sisteminize işlenmesi için HAVALE/EFT Bildirim Formunu doldurarak Ödeme Dekontunu Forma eklemeniz gerekmektedir. Form bize ulaştıktan 2 işgünü içerisinde ödeme bilgileriniz panelinize yansıyacaktır.

### **ADRES:**

 Panelinizde bulunan Adres bölümünü dikkatli doldurunuz. Bu alana Kargonuzun size ulaşması için **açık adresinizi** mutlaka yazınız. Adresinizin Cadde, Mahalle, Sokak, Kapı No, İl, İlçe gibi ayrıntılarının girildiğine emin olunuz.

Ödeme aşamasından sonra kaydınız kesinleşmiş olur. **15 Aralık'a** kadar sisteme yüklenerek ödemesi yapılan öğrenciler Kanguru Matematik Yarışmasına katılabilirler.

Kayıtlı öğrencilerinizin yarışma dokümanları Mart ayının ilk yarısında kargoya verilir.

Tüm Öğrencilere Başarılar Dileriz!